# How to Print from your Wireless Device through a web browser

## **Overview**

You can print some documents from your mobile device (smartphone, tablet, laptop) using your web browser (Chrome, FireFox..) to submit the print job.

### **Requirements**

- 1. Your device also needs to be connected to the KCTCS Guest or Employee Wireless.
- The document(s) you want to print must be in one of the supported file formats: Microsoft Excel, Microsoft PowerPoint, Microsoft Word, PDF, Picture Files (print option must be set (duplex, color, layout) when document is saved other-wise the printer defaults will be used.

Defaults are: Maysville Ricoh Web Print – BalackWhite (black / duplex) Maysville Ricoh Web Print – Color (color / duplex)

### Instructions

For this example, assume that you selected the printer Maysville Ricoh Find Me Printers.

- 1. In your Internet browser Navigate to <a href="https://my-myprint-1:9192/app">https://my-myprint-1:9192/app</a>
- 2. Log in using your KCTCS credentials.

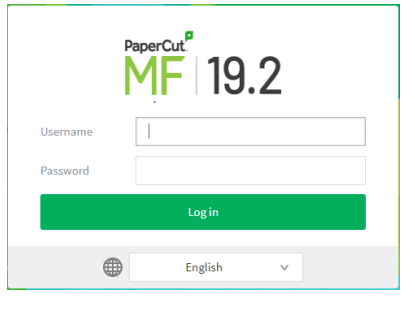

3. In the Summary menu select Web Print

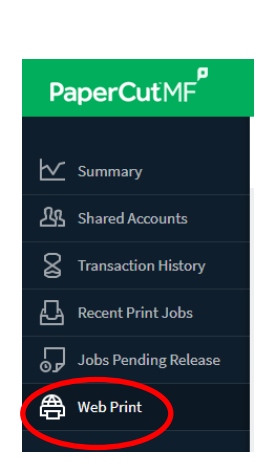

4. Select - Submit a Job. Web Print

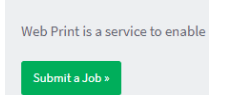

#### 5. Select Printer:

| Select a printer:                                               |                                        |
|-----------------------------------------------------------------|----------------------------------------|
| PRINTER NAME 🛧                                                  | LOCATION/DEPARTMENT                    |
| o my-myprint-1\Maysville Ricoh Web Print - BlackWhite (virtual) |                                        |
| my-myprint-1\Maysville Ricoh Web Print - Color (virtual)        |                                        |
|                                                                 |                                        |
|                                                                 |                                        |
|                                                                 |                                        |
|                                                                 |                                        |
| « Back to Active Jobs                                           | 2. Print Options and Account Selection |
|                                                                 |                                        |

### 6. Select Print options and Account Selection.

Web Print

| Options           | Copies<br>1                                                                          |  |
|-------------------|--------------------------------------------------------------------------------------|--|
| Account to Charge | Charge to my personal account Charge to shared account Account Select the shared acc |  |

### 7. Select upload Documents

| Upload<br>Select documents to upload and print | Drag files here<br>Upload from computer<br>The following file types are allowed: Microsoft Excel xlam, xls, xlsb, xlsm, xlsx, xltm, xltx Microsoft PowerPoint pot, potm, pob, ppam,<br>pps, ppsm, ppsx, ppt, pptm, pptx Microsoft Word doc, docm, docx, dot, dotm, dobx, rtf, bt PDF pdf Picture Files bmp, dib, gif, jiff, jif,<br>jpe, jpeg, jpg, png, tif, tiff |
|------------------------------------------------|----------------------------------------------------------------------------------------------------|
| « 2. Print Options                             | Upload & Complete >                                                                                                    |

8. Select documents to upload and then select upload and complete.

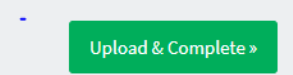

9. When complete submitted documents will appear in list, and can be retrieved at any of the campus MFPs.

| « doL »                 |                                                                            |                                                                                                    |
|-------------------------|----------------------------------------------------------------------------|----------------------------------------------------------------------------------------------------|
| SUBMIT TIME             | PRINTER                                                                    | DOCUMENT NAME                                                                                                    |
| Jun 1, 2020 11:15:45 AM | my-myprint-1\Maysville Ricoh Web Print - BlackWhite                        | MYC_New Trial_Ag                                                                                                    |
| Jun 1, 2020 11:13:31 AM | my-myprint-1\Maysville Ricoh Web Print - BlackWhite                        | MYC_New Trial_Ag                                                                                                    |
|                         | JOB ><br>SUBMIT TIME<br>Jun 1, 2020 11:15:45 AM<br>Jun 1, 2020 11:13:31 AM | SUBMIT TIME PRINTER   Jun 1, 2020 11:15:45 AM my-myprint-1\Maysville Ricoh Web Print - BlackWhite   Jun 1, 2020 11:13:31 AM my-myprint-1\Maysville Ricoh Web Print - BlackWhite |